# Using the Osgoode Teaching Lab

| ?          | • | Immediate Help – Call the York University Services Centre (USC) for help        |
|------------|---|---------------------------------------------------------------------------------|
|            | • | Using the Classroom Phone: Press IT HELP then press 1                           |
|            | • | Using your Mobile Phone: Call (416) 736-5212 then press 1                       |
|            | • | The computer, keyboard and mouse are installed on the desk in front of the room |
| <b>(</b> ) | • | Adjust the volume on the physical speakers and the Windows volume controls      |

#### **Booking the Room**

The room must be booked through the Osgoode Room Booking form

## **Powering on the Equipment**

- 1. Push the **DOWN** button on the wall controls to bring down the screen
- 2. Use the remote control to power on the projector
- 3. Sign into the computer using your Passport York credentials

### **Powering off the Equipment**

- 1. Sign out of the computer. Click Start -> User Button -> Sign Out
- 2. Power off the projector by pressing **POWER** twice on the remote
- 3. Press the **UP** button on the wall controls to raise the screen

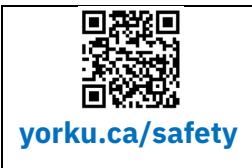

#### **Community Safety**

For Emergency Assistance Call 911, then Security Services at 416-736-5333

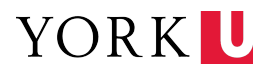